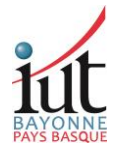

## **PROCEDURE DE REACTIVATION DE COMPTE**

Vous êtes recruté à l'Université de Pau et des Pays de l'Adour (UPPA) en tant qu'intervenant vacataire.

Si vous êtes déjà intervenu à l'IUT, vous trouverez ici les étapes à suivre pour réactiver votre compte universitaire.

1<sup>ère</sup> situation : se connecter à <u>https://moncompte.univ-pau.fr/</u>

Identifiez vous avec votre identifiant et mot de passe en cliquant sur « Connexion ».

Le fait de vous connecter à la web moncompte.univ-pau.fr vous permettra de maintenir l'accès à nos services numériques universitaires durant une année de plus.

|                                                               | Mon Compte    |                          |  |
|---------------------------------------------------------------|---------------|--------------------------|--|
| DE PAU ET DES<br>PAYS DE L'ADOUR                              |               | français (fr)            |  |
| Accueil I FAQ I FAQ Teams E Ca                                | arte Aquipass | Non connecté (Connexion) |  |
| 🔊 Je suis ou j'ai été étudiant(e), doctorant                  | •             |                          |  |
| L J'ai, ou j'ai eu, un autre statut que celui                 | •             |                          |  |
| ₩ J'ai reçu un code d'authentification numérique à 6 chiffres |               |                          |  |
| Besoin d'aide ? Consulter les questions fréquentes            |               |                          |  |

## 2<sup>ème</sup> situation : si votre identifiant (ou mot de passe) n'est plus valide

Se connecter à <u>https://moncompte.univ-pau.fr/</u>

|                                                                                                    | Mon Compte | ♀ français (fr) ∨        |  |
|----------------------------------------------------------------------------------------------------|------------|--------------------------|--|
| 🕈 Accueil 🛛 😡 FAQ 🗶 FAQ Teams 🗮 Carle Aquipass                                                                                      | 1.00       | Non connecté (Connexion) |  |
| 🔊 Je suis ou j'ai été étudiant(e), doctorant(e) ou stagiaire de la formation continue inscrit(e) à l'UPPA                           | 0          |                          |  |
| L J'ai, ou j'ai eu, un autre statut que celui d'étudiant(e), doctorant(e) ou stagiaire de la formation continue inscrit(e) à l'UPPA |            |                          |  |
| 🗱 J'ai reçu un code d'authentification numérique à 6 chiffres                                                                       |            |                          |  |
| Besoin d'aide ? Consulter les questions fréquentes                                                                                  |            |                          |  |

Sélectionner la rubrique « J'ai, ou j'ai eu, un autre statut que celui d'étudiant(te), doctorant(e) ou stagiaire de la formation continue inscrit(e) à l'UPPA »

Renseigner les champs du formulaire et sélectionner ensuite : « je souhaite obtenir ou retrouver un compte »

La demande de réactivation de votre compte sera transmise au service dédié qui procèdera à sa validation.

Faites spécial attention à bien sélectionner IUT DE BAYONNE dans toutes vos demandes.